## Chrome 瀏覽器無法顯示套繪系統畫面處理步驟

## 1.在左邊查詢畫面之頁面按一下 F12, 會出現右邊畫面

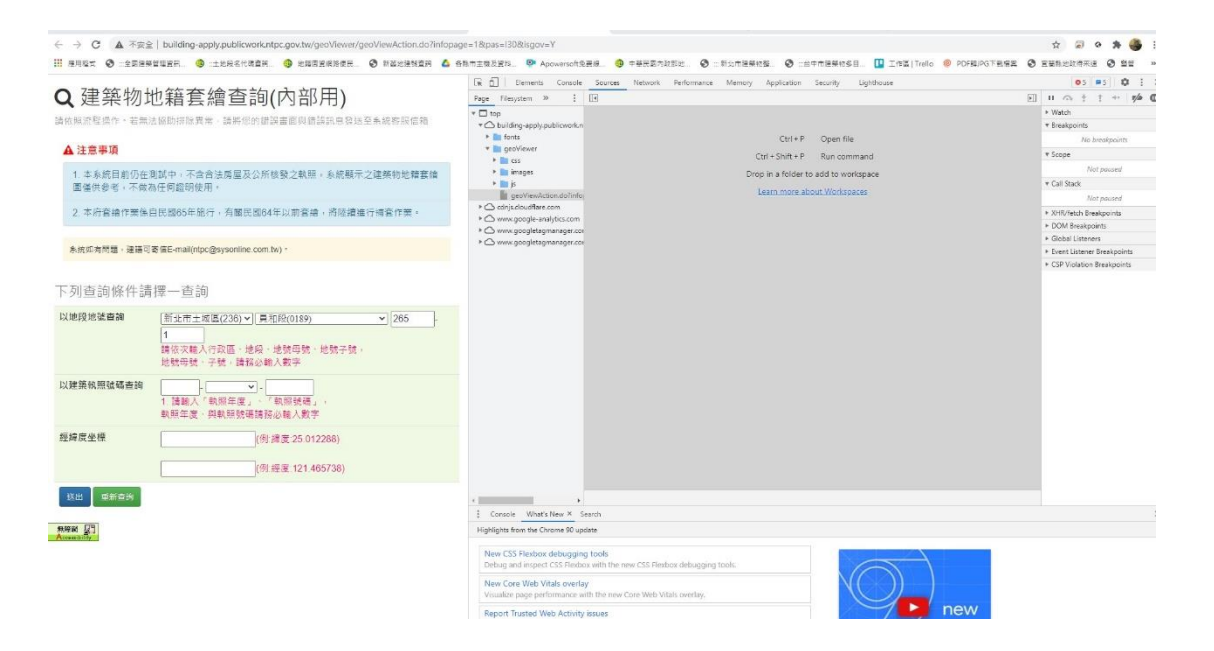

## 2.在「重新整理鈕」按滑鼠右鍵

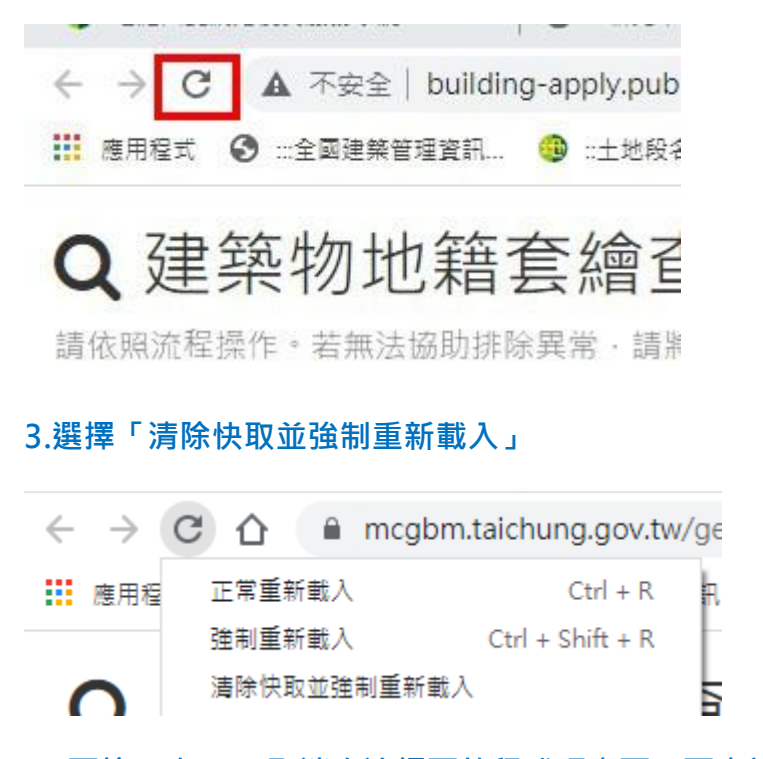

4. 再按一次 F12 取消右邊網頁的程式碼畫面, 再查詢應該就正常了